# **Cambridge Journals Online, Cambridge University Press**

Η υπηρεσία Cambridge Journals Online (CJO) παρέχει πρόσβαση στο πλήρες κείμενο, τα περιεχόμενα και στις περιλήψεις ἀρθρων επιστημονικών περιοδικών. Η θεματολογία που καλύπτουν τα περιοδικά είναι οι ανθρωπιστικές και οι κοινωνικές επιστήμες, οι επιστήμες υγείας, οι φυσικές επιστήμες και η νομική επιστήμη. Το περιβάλλον αλληλεπίδρασης (interface) είναι στην αγγλική γλώσσα.

Η πρόσβαση είναι δυνατή στη διεύθυνση <u>http://journals.cambridge.org/</u> μόνο μέσω των Η/Υ του δικτύου του Ιδρύματος με αυτόματη αναγνώριση της ΙΡ διεύθυνσής τους. Για την αξιοποίηση όλων των προσφερόμενων από την υπηρεσία δυνατοτήτων προτείνεται η εγγραφή στις εξατομικευμένες υπηρεσίες μέσω της σελίδας <u>Register</u>.

Επίσης, σημειώνεται ότι είναι απαραίτητη η εγκατάσταση του λογισμικού <u>Acrobat Reader</u>, γιατί τα περισσότερα πλήρη κείμενα των άρθρων είναι σε μορφή Acrobat .pdf.

#### Βασικά χαρακτηριστικά:

#### Α: Διαθέτει:

- Σύστημα πλοήγησης και προσανατολισμού σε κάθε ιστοσελίδα
- Δυναμικό και εύχρηστο οδηγό βοήθειας
- Εξατομικευμένες υπηρεσίες (απαιτείται εγγραφή)

#### Β: Παρέχει τη δυνατότητα:

- Απλής και σύνθετης αναζήτησης με λέξεις-κλειδιά, επιλογή πεδίων αναζήτησης και BOOLEAN λογική (AND-OR-NOT)
- Βελτίωσης αναζήτησης
- Αποθήκευσης αποτελεσμάτων αναζήτησης
- Εξαγωγής βιβλιογραφικών αναφορών σε ειδικό λογισμικό διαχείρισής τους, π.χ. EndNote, ProCite, Reference Manager κ.λπ.
- Ενημέρωσης μέσω ηλεκτρονικού ταχυδρομείου για νέα τεύχη (εξατομικευμένη υπηρεσία)
- Ενεργοποίησης υπηρεσιών ειδοποίησης με την τεχνολογία RSS

#### Περιεχόμενα:

| Αναζήτηση τίτλων περιοδικών              | 2 |
|------------------------------------------|---|
| Προβολή περιοδικού και αποθήκευση άρθρων | 3 |
| Μηχανισμοί αναζήτησης                    | 5 |
| Προβολή αποτελεσμάτων αναζήτησης         | 6 |
| <u>Οδηγός – βοήθεια</u>                  | 7 |
| Πρόσθετες Υπηρεσίες                      | 8 |

# **Σημείωση**: στο κείμενο έχουν ενσωματωθεί **υπερσυνδέσεις (hyperlink)** είτε πάνω σε λέξεις-φράσεις, είτε με τη σημείωση [Περισσότερα]. Οι υπερσυνδέσεις αυτές οδηγούν στις σχετικές κάθε φορά σελίδες του Οδηγού Βοήθειας της online πληροφοριακής υπηρεσίας.

Ημερομηνία Δημιουργίας: 17/06/2004

#### Αναζήτηση τίτλων περιοδικών

Από την αρχική σελίδα της υπηρεσίας είναι δυνατή η προβολή όλων των περιοδικών στα οποία έχει πρόσβαση η Βιβλιοθήκη με την επιλογή Subscribed to της λίστας "Browse Journals". Search **Journals Online** Advanced search | CrossRef search University of Thessaly HEAL LINK About CJO | Contact Us | Help | FAQ | 🎬 Welcome Organisation message Welcome to the Cambridge Journals website. Cambridge is the oldest printing and publishing house in the world, and is dedicated to the advancement and dissemination of knowledge. Internationally recognised for the quality and excellence of our products, we publish over 2000 titles and 180 journals across 25 disciplines every year. <u>More.</u> Welcome to University of Thessaly Coming soon... Coming seen... New Journals for 2006 include <u>Greece and Rome</u>, <u>The Classical Quarterly</u>, <u>The Classical</u> Review, BioScietties, <u>Health Economics Policy and Law</u>, <u>Journal of Global History</u>, <u>Journal of</u> Laryngology and Otology, <u>The Review of Politics</u>, and Central European History. Click each title for further information. Register now to personalise your visit with information relevant to you, to view selections of free sample articles, and to make use of email alerts. Log in Username F Password Log in ational Review of the Red Cross now published by Cambridge! We are delighted to announce that from 2006 Cambridge University Press will publish this prestigious journal on behalf of the ICRC. Click here for more information. <u>Link</u> Athens log in | Forgot your password? Browse journals Oryx Click here for a FREE sample copy... Collection manager By title • <u>RSS/Atom feeds</u> <u>Subscribed to</u>

© Cambridge University Press 2006. Copyright statement | Privacy policy | Terms of Use | Accessibility | Site map

```
UNIVERSITY PRESS
```

Οθόνη προβολής των περιοδικών στα οποία έχει εξασφαλιστεί πρόσβαση. Μπροστά από τον κάθε τίτλο παρέχονται -μέσω εικονιδίων- πληροφορίες σχετικά με τη μορφή πλήρους κειμένου (HTML, PDF) και τα έτη συνδρομής (τρέχον-προηγούμενα έτη).

| CAMBRIDGE Journal                   | s Online                                                | Advanced search   CrossRef search                   |
|-------------------------------------|---------------------------------------------------------|-----------------------------------------------------|
| Home > Browse Journals Subscri      | ibed To                                                 |                                                     |
| University of Thessaly<br>HEAL LINK |                                                         |                                                     |
| About CJO   Contact Us   Hel        | p   FAQ   📜                                             |                                                     |
| Welcome                             | Subscribed to                                           |                                                     |
| Register now                        |                                                         |                                                     |
| Guest                               | Organisational subscriptions for University of Thessaly | Full text html as well as<br>PDE articles available |
| Username                            | Acta Numerica                                           | Todividual access                                   |
|                                     | 2006, Vol.15; 2005, 2004                                |                                                     |
| Password                            | O 🖬 Ageing & Society                                    |                                                     |
|                                     | 2006, Vol.26; 2005, 2004                                |                                                     |
| Log in                              | 🖸 🔣 AI EDAM                                             |                                                     |
| <u>Athens log in</u>                | 2006, Vol.20; 2005, 2004                                | Subscription to current year<br>of journal          |
| Forgot your password?               | AJS Review                                              | Subscription to previous                            |
| Bromen journale                     | 2006, Vol.30; 2005, 2004                                | year of journal                                     |
| Di title                            | American Political Science Review                       |                                                     |
| Dy uue                              | © 2006, Vol.100; 2005, 2004                             |                                                     |
| By subject                          | Ancient Mesoamerica                                     |                                                     |
| Subscribed to                       | 2006, Vol. 17; 2005, 2004                               | journal on biodiversity                             |
| Collection manager                  | Anglo-Saxon England                                     | conservation                                        |
| RSS/Atom feeds                      | 2006, Vol.34; 2005, 2004                                |                                                     |
| Special sales                       | Animal Conservation                                     |                                                     |
| Bulk sales and reprints             | 2005, 2004                                              |                                                     |
|                                     | Annual Review of Applied Linguistics                    |                                                     |
|                                     | 2006, Vol.25; 2005, 2004, 2003                          |                                                     |

## Προβολή περιοδικού και αποθήκευση άρθρων

Η επιλογή ενός τίτλου οδηγεί στην αρχική σελίδα του περιοδικού, όπου προβάλλονται οι τόμοι των δύο τελευταίων ετών. Ακόμα παρέχονται γενικές πληροφορίες σχετικά με το περιοδικό.

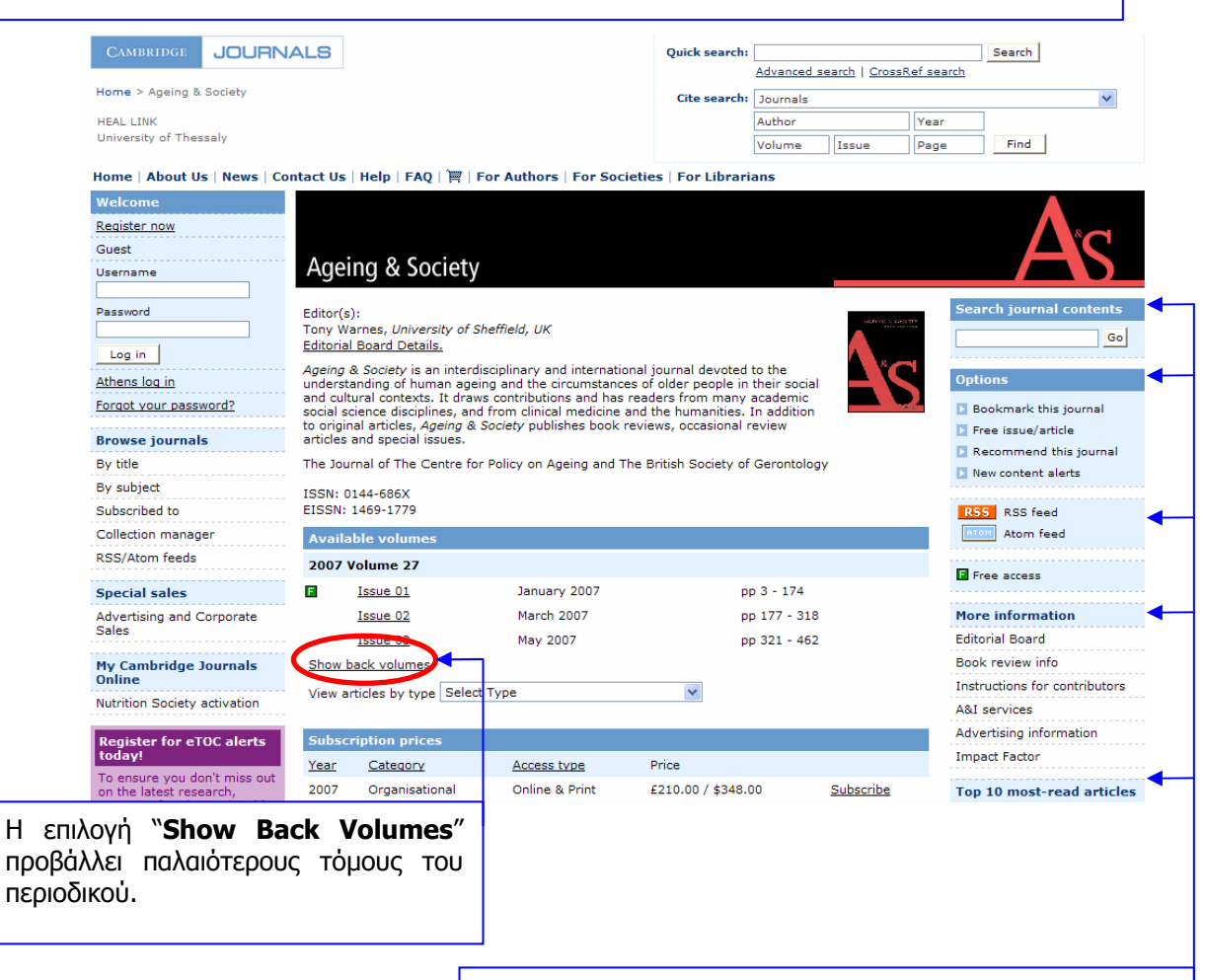

Στο δεξί μέρος της οθόνης παρέχεται η δυνατότητα

- αναζήτησης στα περιεχόμενα του περιοδικού (Search journal contents)
- δημιουργίας σελιδοδείκτη (Bookmark this journal)
- σύστασης του παρόντος περιοδικού σε τρίτους (Recommend this journal)
- ενεργοποίησης υπηρεσίας ειδοποίησης για νέο περιεχόμενο στο παρόν περιοδικό (New content alerts)
- ενεργοποίησης υπηρεσίας ειδοποίησης για νέο περιεχόμενο στο παρόν περιοδικό με την τεχνολογία RSS (**RSS feed**)

Ακόμα παρέχονται περισσότερες πληροφορίες για το περιοδικό (More Information), και υπερσυνδέσεις προς τα 10 πιο αναγνωσμένα άρθρα του (Top 10 most-read articles).

Η επιλογή ενός τεύχους οδηγεί στη σελίδα με τα περιεχόμενά του, από όπου είναι δυνατή η:

- Προβολή της περίληψης (Abstract) σε νέο παράθυρο
- Προβολή σε νέο παράθυρο του πλήρους κειμένου (HTML, PDF) και η αποθήκευσή του,
- Επιλογή συγκεκριμένων άρθρων (στήλη Save/Export/View Citations), τα οποία ο χρήστης μπορεί να:
  - ο αποθηκεύσει (Saved selected items) στον προσωπικό του λογαριασμό,
  - προβάλλει τις περιλήψεις τους σε μία σελίδα (View selected abstracts in one page), και
  - εξάγει τις βιβλιογραφικές τους αναφορές σε μορφή συμβατή με ειδικό λογισμικό διαχείρισης βιβλιογραφικών αναφορών (Export citation), π.χ. EndNote, ProCite, κ.λπ.

| CAMBRIDGE                                                    | RNALS                                                                                          | Quick search:                                                                       |            |               |              | Search                                           |
|--------------------------------------------------------------|------------------------------------------------------------------------------------------------|-------------------------------------------------------------------------------------|------------|---------------|--------------|--------------------------------------------------|
|                                                              |                                                                                                | -                                                                                   | Advanced   | search   Cros | ssRef search |                                                  |
| Home > Ageing & Society >                                    | Vol. 27 Issue 03                                                                               | Cite search:                                                                        | Journals   |               |              | *                                                |
| HEAL LINK                                                    |                                                                                                |                                                                                     | Author     |               | Year         |                                                  |
| University of Thessaly                                       |                                                                                                |                                                                                     | Volume     | Issue         | Page         | Find                                             |
|                                                              |                                                                                                |                                                                                     |            |               |              |                                                  |
| Home   About Us   News                                       | Contact Us   Help   FAQ   🛒   For Author                                                       | rs   For Societies   For Librari                                                    | ans        |               |              |                                                  |
| Welcome                                                      | Table of Contents                                                                              |                                                                                     |            |               |              |                                                  |
| Register now                                                 |                                                                                                |                                                                                     |            |               | 23           |                                                  |
| Guest                                                        | Ageing & Society                                                                               |                                                                                     |            |               |              | AGEING & SOCIETY                                 |
| Username                                                     | Editor(s):                                                                                     | -                                                                                   |            |               |              | FOR THE TANK I MAY 1992                          |
| Deserved                                                     | Tony warnes, University of Sheffield, UP                                                       |                                                                                     |            |               | /            |                                                  |
| Password                                                     | Sort by Page                                                                                   | Vi                                                                                  | ew Content | s List in PDF |              |                                                  |
| Log in                                                       |                                                                                                | calacted items                                                                      | ation      | Add to bac    | cot          |                                                  |
| Athens log in                                                |                                                                                                |                                                                                     |            | 100 00 000    |              | 8                                                |
| Forgot your password?                                        | Volume 27 - Issue 03                                                                           |                                                                                     |            | $\frown$      |              |                                                  |
|                                                              |                                                                                                |                                                                                     |            | Save /        | dd to        |                                                  |
| Browse journals                                              | Article description                                                                            |                                                                                     |            | View          | asket        |                                                  |
| By title                                                     |                                                                                                |                                                                                     |            | citation      |              |                                                  |
| By subject                                                   | View selected abstracts on one                                                                 | bage                                                                                | Select all |               |              |                                                  |
| Subscribed to                                                |                                                                                                |                                                                                     |            |               |              | 2. Second Sec                                    |
| Collection manager                                           | Research Articles                                                                              |                                                                                     |            |               | 13           | New content alerts                               |
| RSS/Atom feeds                                               | The 'elected' and the 'excluded': soc<br>place and community in old age                        | ological perspectives on the expe                                                   | rience of  |               |              | Bookmark this issue                              |
| Special sales                                                | CHRIS PHILLIPSON                                                                               |                                                                                     |            |               |              | Forward TOC                                      |
| Advertising and Corporate<br>Sales                           | Ageing & Society, Volume 27, Issue 0<br>doi: 10.1017/S0144686X06005629, P<br>Press 22.mar 2007 | <ol> <li>May 2007, pp 321-342</li> <li>ublished online by Cambridge Univ</li> </ol> | versity    |               |              | Subscribe to journal<br>Back to journal homepage |
|                                                              | Abstract PDF (118 KB) HTML (1                                                                  | 07 KB)                                                                              |            |               |              |                                                  |
| Online                                                       | S Inclients and functions of Spanish                                                           | university programmes for older p                                                   | people: a  |               | Se           | arch journal contents                            |
| Nutrition Society activation                                 | Sociological englysis                                                                          |                                                                                     |            |               | -            |                                                  |
|                                                              | Ageing & Society, Volume 27, Issue 0                                                           | <u>3</u> , May 2007, pp 343-361                                                     |            |               | Se           | arch within this issue                           |
| Australian children<br>targeted with junk foo<br>advertising | doi: 10.1017/S0144686X06005733, P<br>Press 27 Mar 2007                                         | ublished online by Cambridge Univ                                                   | versity    |               |              |                                                  |
| Forthcoming article in                                       | Abstract PDF (104 KB) HTML (1                                                                  | 59 KB)                                                                              |            |               | S            | Subscription access                              |

#### Μηχανισμοί αναζήτησης

Στο πάνω μέρος των σελίδων της υπηρεσίας παρέχεται δυνατότητα απλής αναζήτησης (**Quick Search**). Κάτω από το μηχανισμό απλής αναζήτησης παρέχονται υπερσυνδέσεις προς τους μηχανισμούς:

- Σύνθετης αναζήτησης (**Advanced Search**), και
- CrossRef Αναζήτησης (CrossRef Search)

Ακόμη διατίθεται μηχανισμός αναζήτησης άρθρων (**Cite search**) βάσει των εκδοτικών τους στοιχείων (περιοδικό, συγγραφέας, τόμος, τεύχος, σελίδες).

| AMBRIDGE          | JOURNALS              | Quick search:   |           |                      |             | Search |
|-------------------|-----------------------|-----------------|-----------|----------------------|-------------|--------|
|                   |                       | Ad              | dvanced s | search   <u>Cros</u> | sRef search |        |
| ome > Browse J    | ournals Subscribed To | Cite search: Jo | ournals   |                      |             |        |
| EAL LINK          |                       | Au              | uthor     |                      | Year        |        |
| Iniversity of The | ssaly                 | Vo              | /olume    | Issue                | Page        | Find   |

Στη σύνθετη αναζήτηση (**Advanced Search**), είναι δυνατή η αναζήτηση όρων (**Search for**) σε πολλαπλά πεδία αναζήτησης (**Search on**), ο συνδυασμός των όρων με τη λογική Boole (**AND-OR-AND NOT**). Ακόμα παρέχεται η δυνατότητα περιορισμού της αναζήτησης σε συγκεκριμένους τίτλους περιοδικών (**Journals**) ή/και σε συγκεκριμένες θεματικές κατηγορίες (**Subjects**).

Η αναζήτηση μπορεί να περιοριστεί περαιτέρω (Enhance your search):

- χρονικά (**By Date**)
- στο περιεχόμενο των περιοδικών (only search journals you have full access to), όπου το Πανεπιστήμιο Θεσσαλίας έχει συνδρομή
- σύμφωνα μα τον τύπο του άρθρου (**Specific Article Type**).

| CAMBRIDGE JOURN                 | JALS                             |                                   | Quick search:             |             |                           |                  | Search              |        |
|---------------------------------|----------------------------------|-----------------------------------|---------------------------|-------------|---------------------------|------------------|---------------------|--------|
|                                 |                                  |                                   |                           | Advanced    | search   Cros             | ssRef search     | 6                   |        |
| Home > Advanced Search          |                                  |                                   | Cite search:              | Journals    |                           |                  |                     | *      |
| University of Thessaly          |                                  |                                   |                           | Author      |                           | Year             |                     |        |
| HEAL LINK                       |                                  |                                   |                           | Volume      | Issue                     | Page             | Find                |        |
| Ioma   About Us   Nows   C      | ontact Us   Holp   E             | AO   W   For Authors   For        | Sociation   For Librari   | 305         |                           |                  |                     |        |
| Welcome                         | Advanced search                  | h                                 | Societies   I of Elbrari  | uns         |                           |                  |                     |        |
| Register now                    |                                  |                                   |                           |             |                           |                  |                     |        |
| Guest                           | Enter your search o              | criteria below, using the drop de | own boxes to define your  | search.     |                           | Enhan            | ce your search      |        |
| Jsername                        | Empty "Search for"               | fields will not be included in th | ne search.                |             |                           | By Da            | ta                  |        |
|                                 | Search on                        | Search for                        |                           |             |                           | by ba            | Month               | Year   |
| Password                        | Anywhere 💙                       | digital libraries                 | AND                       | ~           |                           | From:            | January 🔽           | 1900 💙 |
|                                 | Full Text 💙                      |                                   | AND                       | ~           |                           | Tou              | Month               | Year   |
| Log in                          | Article Title V                  |                                   | AND                       | ~           |                           | 10.              | December 🚩          | 2007   |
| Athens log in                   |                                  |                                   |                           |             | Number of Results on page |                  |                     |        |
| Forgot your password?           | Author                           |                                   | AND                       |             |                           | 10               | •                   |        |
|                                 | Abstract 💌                       |                                   |                           |             |                           | _                | voluda Book Re      | viewe  |
| Browse journals                 | Reset Search                     | 1                                 |                           |             |                           |                  |                     | views  |
| By title                        |                                  |                                   |                           |             |                           | P                | ave full access     | to     |
| By subject                      | Select the journals              | and/or subjects you wish to se    | arch across. To select mo | re than one | e item at a               |                  |                     |        |
| Subscribed to                   | time, hold down th               | e Ctrl key (PC) or Apple key (M   | facintosh)                |             |                           | Specif           | Retraction          |        |
| Collection manager              | Journals                         |                                   |                           |             |                           | Prod             | uct Review          | ^      |
| RSS/Atom feeds                  | All Journals<br>Abstracts of Wor | king Papers in Economics          | ~                         |             |                           | Rapi             | d Communicatio      | 'n     |
| Special sales                   | Acta Numerica                    |                                   |                           |             |                           | Repr             | nt<br>arch Articles |        |
| Advertising and Corporate       | AI EDAM                          |                                   |                           |             |                           | Research Letters |                     |        |
| Sales                           | AJS Review<br>American Politica  | Science Review                    |                           |             |                           | Revie            | w Articles          | ~      |
|                                 | Ancient Mesoame                  | erica                             | -                         |             |                           | Fields           | to be included.     |        |
| ny campriage Journals<br>Online | Anglo-Saxon Eng                  | lland                             |                           |             |                           | Articl           | e Title             |        |
| Nutrition Society activation    | Subjects                         |                                   |                           |             |                           | Articl           | e Subtitle          |        |
|                                 | All Categories                   |                                   | ~                         |             |                           | Journ            | al Title            |        |
| The International               | African Studies                  |                                   |                           |             |                           | Issue            | ne No.<br>2 No.     |        |
| The international               | Agriculture<br>American Studies  | 5                                 |                           |             |                           | Issue            | e Date              |        |
| Journal of                      | Animal Science                   | f.                                |                           |             |                           | Publi            | cation Date         |        |

#### [Περισσότερα]

Ημερομηνία Δημιουργίας: 17/06/2004

Τελ. Ενημέρωση/ Έλεγχος: 04/06/2007

### Προβολή αποτελεσμάτων αναζήτησης

Από τη σελίδα προβολής αποτελεσμάτων εκτός από τις δυνατότητες προβολής και αποθήκευσης της περίληψης (**Abstract**), του πλήρους κειμένου (**HTML**, **PDF**) και των βιβλιογραφικών στοιχείων (στήλη **Save/Export/View Citations**), ο χρήστης μπορεί να:

- εκτελέσει νέα αναζήτηση μέσα στα αποτελέσματα (Search within results)
- ταξινομήσει τα αποτελέσματα (Sort by)

|                                    | NALS                                                                                                    | Quick searc                                                          | h:                            |              | - D - ( )                      | Search                            |                      |
|------------------------------------|----------------------------------------------------------------------------------------------------|----------------------------------------------------------------------|-------------------------------|--------------|--------------------------------|-----------------------------------|----------------------|
| Home > Search Results              |                                                                                                    |                                                                      | Advanced s                    | earcn   Cros | sker search                    |                                   | (1999)               |
| Home > Search Resolts              |                                                                                                    | Cite searc                                                           | h: Journals                   |              |                                |                                   | *                    |
| University of Thessaly             |                                                                                                    |                                                                      | Author                        | 11           | Year                           |                                   |                      |
| HEAL LINK                          |                                                                                                    |                                                                      | Volume                        | Issue        | Page                           | Find                              |                      |
| Home   About Us   News   C         | Contact Us   Help   FAQ   🎬   For Authors   For                                                                                                    | Societies   For Libra                                                | arians                        |              |                                |                                   |                      |
| Welcome                            | Search results                                                                                                    |                                                                      |                               |              |                                |                                   |                      |
| Register now                       | Your enquiry has returned 15896 matches.                                                                                                    |                                                                      |                               |              |                                |                                   |                      |
| Guest                              | search                                                                                                    | h                                                                    |                               |              | S Sut                          | oscription acc                    | ess                  |
| Username                           |                                                                                                    |                                                                      |                               |              | E Fre                          | e access                          |                      |
|                                    | Search within results O New Search                                                                                                    |                                                                      |                               |              | Tria                           | al access                         |                      |
| Password                           |                                                                                                    |                                                                      |                               |              | Ful<br>PDI                     | l text html as<br>F articles avai | well as<br>lable     |
| Log in                             |                                                                                                    |                                                                      |                               |              |                                |                                   |                      |
| Athens log in                      |                                                                                                    |                                                                      |                               |              |                                | te: Abstract,<br>en in a new v    | PDF & HTML<br>window |
| Forgot your password?              |                                                                                                    |                                                                      |                               |              |                                |                                   |                      |
| Browse journals                    |                                                                                                    |                                                                      |                               |              |                                |                                   |                      |
| By title                           | Sort by Relevancy Results per page 10                                                                                                    | Page 1 of 1590   (                                                   | Go to page 1                  |              | Go to: <u>First</u>   <u>P</u> | evious   <u>Nex</u>               | t   <u>Last</u>      |
| By subject                         |                                                                                                    | Save search                                                          | Save selected                 | items        | Export citation                | Add 1                             | to basket            |
| Subscribed to                      | Article Description                                                                                                    |                                                                      |                               |              | Sa                             | ve / Export /                     | Add to               |
| Collection manager                 | Article Description                                                                                                    |                                                                      |                               |              | V                              | iew citation                      | basket               |
| RSS/Atom feeds                     | View selected abstracts on one page                                                                                                    |                                                                      |                               |              | Select all                     |                                   |                      |
| Special sales                      | S Theatre Collections at Special Collections & A                                                                                                    | rchives George Mason                                                 | University <mark>Libr</mark>  | aries        |                                |                                   |                      |
| Advertising and Corporate<br>Sales | Jennifer Bradshaw, Lauren Glaettli, Anne Hak<br><u>Theatre Survey, Volume 44</u> , <u>Issue 02</u> , Nov 200<br>doi: 10.1017/S0040557403000139, Published | es and Robert Vay<br>03, pp 263-270<br>online by Cambridge U         | niversity Press               | 03 Feb 2004  |                                |                                   |                      |
| My Cambridge Journals<br>Online    | Abstract PDF (131.9 KB)<br>Digital depth or featureless surface?                                                                                          |                                                                      |                               |              |                                |                                   |                      |
| Nutrition Society activation       | Richard Hill<br>arq: Architectural Research Quarterly, Volume<br>doi: 10.1017/S1359135502001562, Published<br>Abstract PDF (44.5 KB)                      | <u>6, Issue 02</u> , Jun 2002, <sub>I</sub><br>online by Cambridge U | op 107-108<br>niversity Press | 31 Oct 2002  |                                |                                   |                      |

# Οδηγός – βοἡθεια

| Η υπηρεσία διαθ<br>πληροφόρηση σχ<br>προβολή του οδ<br>βασικό μενού της | ιέτει δυναμικό οδηγό βοήθειας, ο οποίος οδηγεί σε<br>(ετική με την ενέργεια που κάθε φορά εκτελείται. Η<br>ηγού είναι δυνατή με την επιλογή " <b>Help</b> " από το<br>ς υπηρεσίας.                                                                                                    |
|-------------------------------------------------------------------------|----------------------------------------------------------------------------------------------------|
|                                                                         | CAMBRIDGE Journals Online                                                                                                    |
|                                                                         | University of Thessaly<br>HEAL LINK<br>About CJO   Contact U.   Help   FLQ   🏹                                                                                                    |
|                                                                         | Welcome                                                                                                    |
|                                                                         | Welcome to the Cambridge Journals website. Cambridge is the oldest printing and publishing<br>house in the world, and is dedicated to the advancement and dissemination of knowledge.<br>Internationally recognised for the quality and excellence of our products, we publish over 2000<br>titles and 180 journals across 25 disciplines every year. <u>More</u><br><b>Have you registered?</b> |
|                                                                         | <u>Register now</u> to personalise your visit with information relevant to you, to view selections of<br>free sample articles, and to make use of email alerts.                                                                                                    |
|                                                                         | Log in                                                                                                    |
|                                                                         | Username Password Log in                                                                                                    |
|                                                                         | Athens log in   Forgot your password?                                                                                                    |
|                                                                         | Browse journals                                                                                                    |
|                                                                         | <u>By title</u> <u>Collection manager</u>                                                                                                    |
|                                                                         | Evisublect     Exist RSS/Atom feeds     Subscribed to                                                                                                    |
|                                                                         | © Cambridge University Press 2006. <u>Copyright statement   Privacy policy</u>   <u>Terms of Use</u>   <u>Acc</u>                                                                                                    |

| CAMBRIDGE                                                                                                    | Journals Online                                                                      | Search                                                                                                    |
|----------------------------------------------------------------------------------------------------|--------------------------------------------------------------------------------------|----------------------------------------------------------------------------------------------------|
| Home > Help index                                                                                                    |                                                                                      |                                                                                                    |
| Help   Index   FAQs   Dia                                                                                                    | agnostics   Site map   Em                                                            | ail Us   Exit                                                                                                    |
| Help topic index                                                                                                    |                                                                                      |                                                                                                    |
| <ul> <li>Abstracts</li> <li>Account administrato</li> <li>Activate individual si</li> <li>Activate organisation</li> <li>Activate society sub</li> <li>Advanced search</li> <li>Athens log in</li> <li>Browse favourites</li> <li>Browse journals by si</li> <li>Browse journals by ti</li> <li>Browse journals by ti</li> <li>Browse journals subsi</li> <li>Browse journals subsi</li> <li>Browse journals subsi</li> <li>Browse journals subsi</li> <li>Browse journals subsi</li> <li>Browse journals subsi</li> <li>Browse journals subsi</li> <li>Browse journals subsi</li> <li>Browse journals subsi</li> <li>Browse journals subsi</li> </ul> | or<br>ubscriptions<br>nal subscriptions<br>scriptions<br>ubject<br>tle<br>scribed to | Η σελίδα "Βοήθεια" ( <b>Help</b> ) προσφέρει τη δυνατότητα<br>προβολής:<br>- ευρετηρίου θεμάτων βοήθειας ( <b>Index</b> )<br>- απαντήσεων σε συχνά ερωτήματα ( <b>FAQs</b> )<br>- χάρτη του δικτυακού τόπου ( <b>Site map</b> ). |
|                                                                                                    |                                                                                      | [Περισσότερα]                                                                                                    |

## Πρόσθετες Υπηρεσίες

Οι πρόσθετες υπηρεσίες που προσφέρονται από το διαθέτη είναι ο μηχανισμός αναζήτησης **CrossRef Search** και οι εξατομικευμένες υπηρεσίες "**Register**".

Η **CrossRef Search** αποτελεί μία μηχανή αναζήτησης σε επιστημονική αρθρογραφία. Η υπηρεσία αναπτύχθηκε πιλοτικά από την εταιρία **Google** για λογαριασμό των 9 πλέον διακεκριμένων εκδοτών στο χώρο των περιοδικών εκδόσεων (American Physical Society, Annual Reviews, Association for Computing Machinery, Blackwell Publishing, Institute of Physics Publishing, International Union of Crystallography, Nature Publishing Group, Oxford

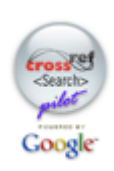

University Press, Wiley Interscience). Ο αριθμός των εκδοτών και των επιστημονικών εταιριών (societies) που πια συμμετέχουν στον **CrossRef.org** ξεπερνά τους 2350. Η CrossRef Search αναζητά και ανακτά από τις ΒΔ των εκδοτικών φορέων τα πλήρη κείμενα άρθρων που ανταποκρίνονται στα κριτήρια αναζήτησης που τέθηκαν στο μηχανισμό.

Η εγγραφή στις εξατομικευμένες υπηρεσίες (**<u>Register</u>**) προσφέρει τη δυνατότητα:

- Ενημέρωσης (Content alerts) μέσω ηλεκτρονικού ταχυδρομείου (e-mail) για το νέο περιεχόμενο που διατίθεται από τον εκδότη Cambridge University Press,
- Πρόσβασης σε τεύχη περιοδικών χωρίς χρέωση (Free Issues)
- Αποθήκευσης αναζητήσεων και υπερσυνδέσμων προς ενδιαφέροντα περιοδικά και άρθρα (Save searches and bookmarks).

| CAMBRIDGE                                | Journals Online                                                                                                    | Advanced search CrossRef search                                                                                                    |
|------------------------------------------|----------------------------------------------------------------------------------------------------|----------------------------------------------------------------------------------------------------|
| Home > Registration                      |                                                                                                    |                                                                                                    |
| HEAL LINK<br>University of Thessal       | ly .                                                                                                    |                                                                                                    |
| About CJO   Contac                       | tt Us   Help   FAQ   🎬                                                                                                    |                                                                                                    |
| Welcome                                  | Registration                                                                                                    |                                                                                                    |
| <u>Register now</u>                      | Register to tailor Cambridge Journals Online to your precise needs a                                                                                                    | nd to take advantage of all our services which include:                                                                                                    |
| Guest<br>Username                        | Content alerts<br>Receive free email alerts to keep up-to-date with the latest research                                                                                                    | in your field. Register and go to 'Favourite journals' to sign up.                                                                                                    |
| Password                                 | Free Issues<br>Access free online sample material for almost all Cambridge journals                                                                                                    | . Use the link from each journal's home page.                                                                                                    |
| Log in Athens log in Forgot your passwor | Save searches and bookmarks           Save frequent searches and favourite articles and get instant access your searches periodically and email you the results. Go to 'Advance Pay-per-view           Buy online access to single articles for a 48-hour period – secure, expressive to buy and/or activate iournal subscriptions. | to the content that's most relevant to you. You can also ask us run<br>d Search' to find out more.<br>asy-to-use, and tailored to your specific interests. You also must be |
| Browse journals                          | Register                                                                                                    |                                                                                                    |
| By title<br>By subject                   | Note: The username and password you select must have a minimum<br>and are case sensitive.                                                                                                    | of four characters. They can be a combination of letters and numbers                                                                                                    |
| Subscribed to                            | * required information                                                                                                    |                                                                                                    |
| Collection manager<br>RSS/Atom feeds     | Title                                                                                                    |                                                                                                    |
| Special sales                            | First Name*                                                                                                    |                                                                                                    |
| Bulk sales and reprin                    | nts Last Name*                                                                                                    |                                                                                                    |
|                                          | Organisation                                                                                                    |                                                                                                    |
|                                          | I want to be the Account Administrator for my organisation. On                                                                                                    | ly librarians can create organisational accounts. Organisation FAQ                                                                                                    |